# Configureer ISE-rolgebaseerde toegangscontrole met lichtgewicht Directory Access Protocol

## Inhoud

| Inleiding                                                |
|----------------------------------------------------------|
| Voorwaarden                                              |
| Vereisten                                                |
| Configuraties                                            |
| Doe mee aan ISE naar LDAP                                |
| Administratieve toegang voor LDAP-gebruikers inschakelen |
| De Admin Group toewijzen aan LDAP Group                  |
| Rechten instellen voor menutoegang                       |
| Rechten voor gegevenstoegang instellen                   |
| RBAC-toegangsrechten instellen voor de Admin-groep       |
| Verifiëren                                               |
| Toegang tot ISE met AD Credentials API                   |
| Problemen oplossen                                       |
| Algemene informatie                                      |
| Packet Capture Analysis                                  |
| Analyse van logboeken                                    |
| Controleer de rrt-server.log                             |
| Controleer theise-psc.log                                |

## Inleiding

Dit document beschrijft een configuratievoorbeeld voor het gebruik van het Lichtgewicht Directory Access Protocol (LDAP) als een extern identiteitsarchief voor administratieve toegang tot de Cisco Identity Services Engine (ISE)-beheerGUI.

## Voorwaarden

Cisco raadt kennis van de volgende onderwerpen aan:

- Configuratie van Cisco ISE-versies 3.0
- LDAP

#### Vereisten

De informatie in dit document is gebaseerd op de volgende software- en hardware-versies:

- Cisco ISE versie 3.0
- Windows Server 2016

De informatie in dit document is gebaseerd op de apparaten in een specifieke laboratoriumomgeving. Alle apparaten die in dit document worden beschreven, hadden een opgeschoonde (standaard)configuratie. Als uw netwerk live is, moet u de potentiële impact van elke opdracht begrijpen.

## Configuraties

Gebruik het vak om een op LDAP gebaseerde gebruiker te configureren voor toegang tot de ISE GUI op basis van beheer/aangepaste instellingen. In de onderstaande configuratie worden de LDAP-protocolvragen gebruikt om de gebruiker uit de Active Directory te halen voor het uitvoeren van de verificatie.

Doe mee aan ISE naar LDAP

- 1. Ga naar Beheer > Identiteitsbeheer > Externe Identiteitsbronnen > Active Directory > LDAP.
- 2. Voer onder het tabblad Algemeen de naam van de LDAP in en kies het schema Active Directory.

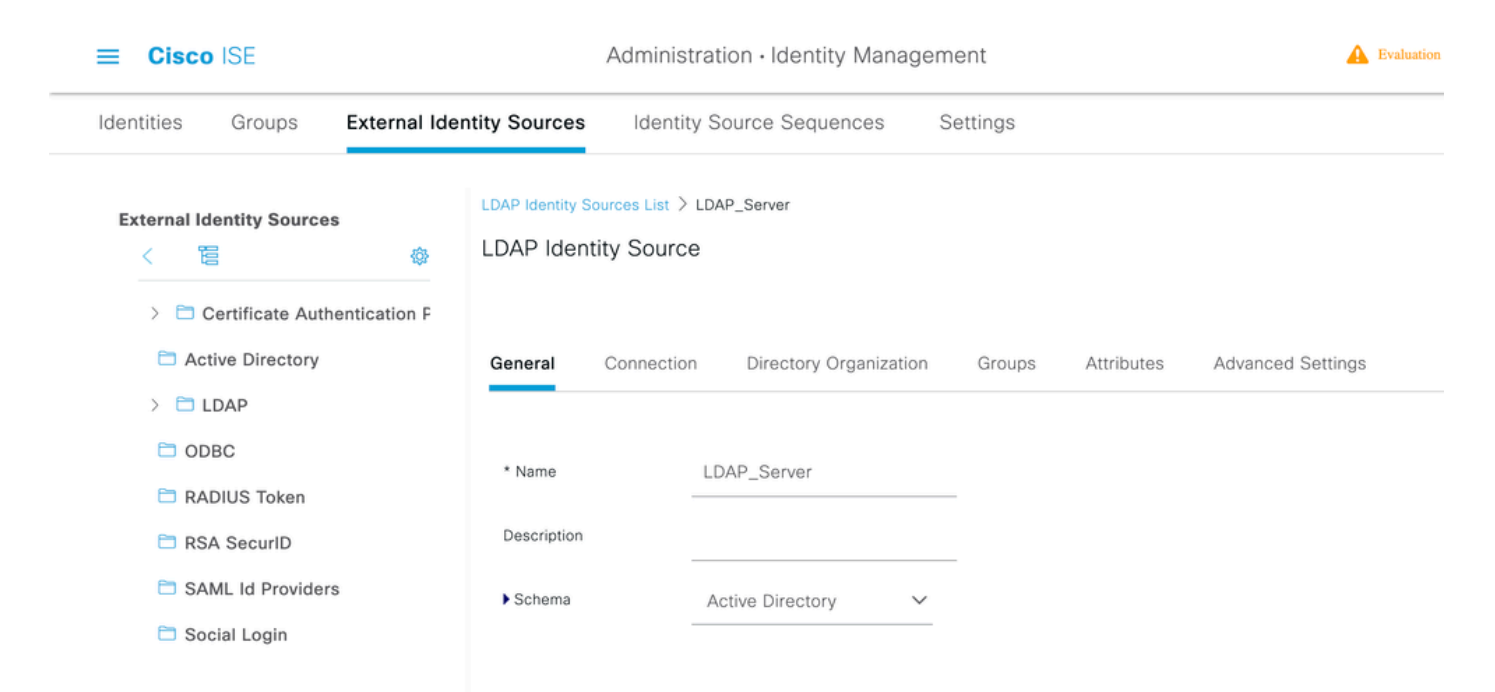

Verbindingstype en LDAP-configuratie configureren

1. Ga naar ISE > Administratie > Identiteitsbeheer > Externe identiteitsbronnen > LDAP.

2. Configureer de Hostname van de primaire LDAP-server samen met de poort 389(LDAP)/636 (LDAP-Secure).

3. Voer het pad in voor de Admin voornaam (DN) met het admin-wachtwoord voor de LDAPserver.

4. Klik op Test Bind Server om de bereikbaarheid van LDAP server van ISE te testen.

| E Cisco ISE                    |                               | A Evaluation Mode 64 Days                |                   |                         |
|--------------------------------|-------------------------------|------------------------------------------|-------------------|-------------------------|
| Identities Groups External Ide | ntity Sources Identity So     | ource Sequences Settings                 |                   |                         |
| > Certificate Authentication F |                               |                                          |                   |                         |
| C Active Directory             | General Connection            | Directory Organization Groups Attributes | Advanced Settings |                         |
| > 🖿 LDAP                       |                               | Primary Server                           |                   | Secondary Server        |
| ODBC                           |                               | ,                                        |                   |                         |
| RADIUS Token                   |                               |                                          |                   | Enable Secondary Server |
| C RSA SecurID                  | * Hostname/IP                 | 10.127.197.180                           | Hostname/IIP      | 0                       |
| SAML Id Providers              |                               |                                          |                   |                         |
| 🗀 Social Login                 | * Port                        | 389                                      | Port              | 389                     |
|                                |                               |                                          |                   |                         |
|                                | Specify server for each ISE t | node                                     |                   |                         |
|                                | Access                        | Anonymous Access                         | Access            | Anonymous Access        |
|                                |                               | Authenticated Access                     |                   | O Authenticated Access  |
|                                | Admin DN                      | cn=Administrator,cn=Users,dc:            | Admin DN          |                         |
|                                | Password                      | •                                        | Password          |                         |

De directoryorganisatie, groepen en kenmerken configureren

1. Kies de juiste organisatiegroep van de gebruiker op basis van de hiërarchie van gebruikers die zijn opgeslagen in de LDAP-server .

| ■ Cisco ISE                      | Administration - Identity Management                                          |  |  |  |  |  |  |
|----------------------------------|-------------------------------------------------------------------------------|--|--|--|--|--|--|
| Identities Groups External Iden  | ntity Sources Identity Source Sequences Settings                              |  |  |  |  |  |  |
| > 🗀 Certificate Authentication F |                                                                               |  |  |  |  |  |  |
| C Active Directory               | General Connection Directory Organization Groups Attributes Advanced Settings |  |  |  |  |  |  |
| > 🖻 LDAP                         |                                                                               |  |  |  |  |  |  |
| C ODBC                           | Subject Search Base dc=anshsinh,dc=local Naming Contexts                      |  |  |  |  |  |  |
| RADIUS Token                     |                                                                               |  |  |  |  |  |  |
| C RSA SecuriD                    | Group Search Base dc=ansnsinn,dc=local Maming Contexts                        |  |  |  |  |  |  |
| SAML Id Providers                |                                                                               |  |  |  |  |  |  |
| 🗀 Social Login                   | Search for MAG Address in Format xx-xx-xx-xx V                                |  |  |  |  |  |  |
|                                  | Strip start of subject name up to the last occurrence of the separator        |  |  |  |  |  |  |
|                                  | Strip end of subject name from the first occurrence of the separator          |  |  |  |  |  |  |
|                                  |                                                                               |  |  |  |  |  |  |
|                                  |                                                                               |  |  |  |  |  |  |
|                                  |                                                                               |  |  |  |  |  |  |
|                                  |                                                                               |  |  |  |  |  |  |

Administratieve toegang voor LDAP-gebruikers inschakelen

Voltooi deze stappen om op een wachtwoord gebaseerde verificatie in te schakelen.

- 1. Navigeer naar ISE > Administration > System > Admin Access > Verificatie.
- 2. Selecteer onder het tabblad Verificatiemethode de optie Wachtwoord gebaseerd.
- 3. Selecteer LDAP in het vervolgkeuzemenu Identity Source.
- 4. Klik op Wijzigingen opslaan.

| ≡ Cisco        | ISE        |                   | Administra            | tion • System |                |                      | A Evaluation Mode 64 Days | Q (0) | P     | ø |
|----------------|------------|-------------------|-----------------------|---------------|----------------|----------------------|---------------------------|-------|-------|---|
| Deployment     | Licensing  | Certificates L    | ogging Maintenand     | e Upgrade     | Health Cheo    | cks Backup & Restore | Admin Access              | Setti | ings  |   |
| Authentication |            | Authentication Me | ethod Password Policy | Account Disa  | able Policy Lo | ock/Suspend Settings |                           |       |       |   |
| Authorization  | >          | Authentication    | Туре                  |               |                |                      |                           |       |       |   |
| Administrators | >          |                   |                       |               |                |                      |                           |       |       |   |
| Settings       |            | Password Base     | d                     |               |                |                      |                           |       |       |   |
|                | Settings > |                   | erver Y<br>e Based    |               |                |                      | Save                      | F     | Reset |   |

#### De Admin Group toewijzen aan LDAP Group

Configureer de beheergroep op de ISE en wijs deze toe aan de AD-groep. Dit staat de gevormde gebruiker toe om toegang te krijgen die op het vergunningsbeleid wordt gebaseerd dat op de gevormde toestemmingen RBAC voor de beheerder op groepslidmaatschap wordt gebaseerd.

| ≡ Cisco                       | SE        |                                                      |                       |           |               |                  |              |          |  |  |
|-------------------------------|-----------|------------------------------------------------------|-----------------------|-----------|---------------|------------------|--------------|----------|--|--|
| Deployment                    | Licensing | Certificates Lo                                      | gging Maintenance     | e Upgrade | Health Checks | Backup & Restore | Admin Access | Settings |  |  |
| Authentication                |           | Admin Groups > LDAF                                  | P_User_Group          |           |               |                  |              |          |  |  |
| Authorization                 | >         | Admin Group                                          |                       |           |               |                  |              |          |  |  |
| Administrators<br>Admin Users | ×         | * Name                                               | LDAP_User_Group       |           |               |                  |              |          |  |  |
| Admin Groups                  |           | Description                                          |                       |           |               |                  | 1.           |          |  |  |
| Settings                      | >         | Type<br>External Identity Sourc<br>Name: LDAP_Server | External External     |           |               |                  |              |          |  |  |
|                               |           | Strangel Ora                                         |                       |           |               |                  |              |          |  |  |
|                               |           | ✓ External Gro                                       | ✓ External Groups     |           |               |                  |              |          |  |  |
|                               |           | * # CN=er                                            | mployee,CN=Users,DC=a | <u> </u>  |               |                  |              |          |  |  |
|                               |           | Member Users                                         |                       |           |               |                  |              |          |  |  |
|                               |           | Users                                                |                       |           |               |                  |              |          |  |  |
|                               |           | + Add 🗸 🔋 🛙                                          | Delete                |           |               |                  |              |          |  |  |
|                               |           | Status                                               | ∧ Email               | Usernam   | e First Name  | Last Name        |              |          |  |  |
|                               |           | No data available                                    |                       |           |               |                  |              |          |  |  |

Rechten instellen voor menutoegang

- 1. Navigeer naar ISE > Beheer > Systeem > autorisatie > Rechten > Menutoegang
- 2. Definieer de menutoegang voor de beheerder om toegang te krijgen tot de ISE GUI. U kunt de

subentiteiten die moeten worden weergegeven of verborgen op de GUI configureren voor aangepaste toegang voor een gebruiker om desgewenst alleen een set bewerkingen uit te voeren.

3. Klik op Opslaan.

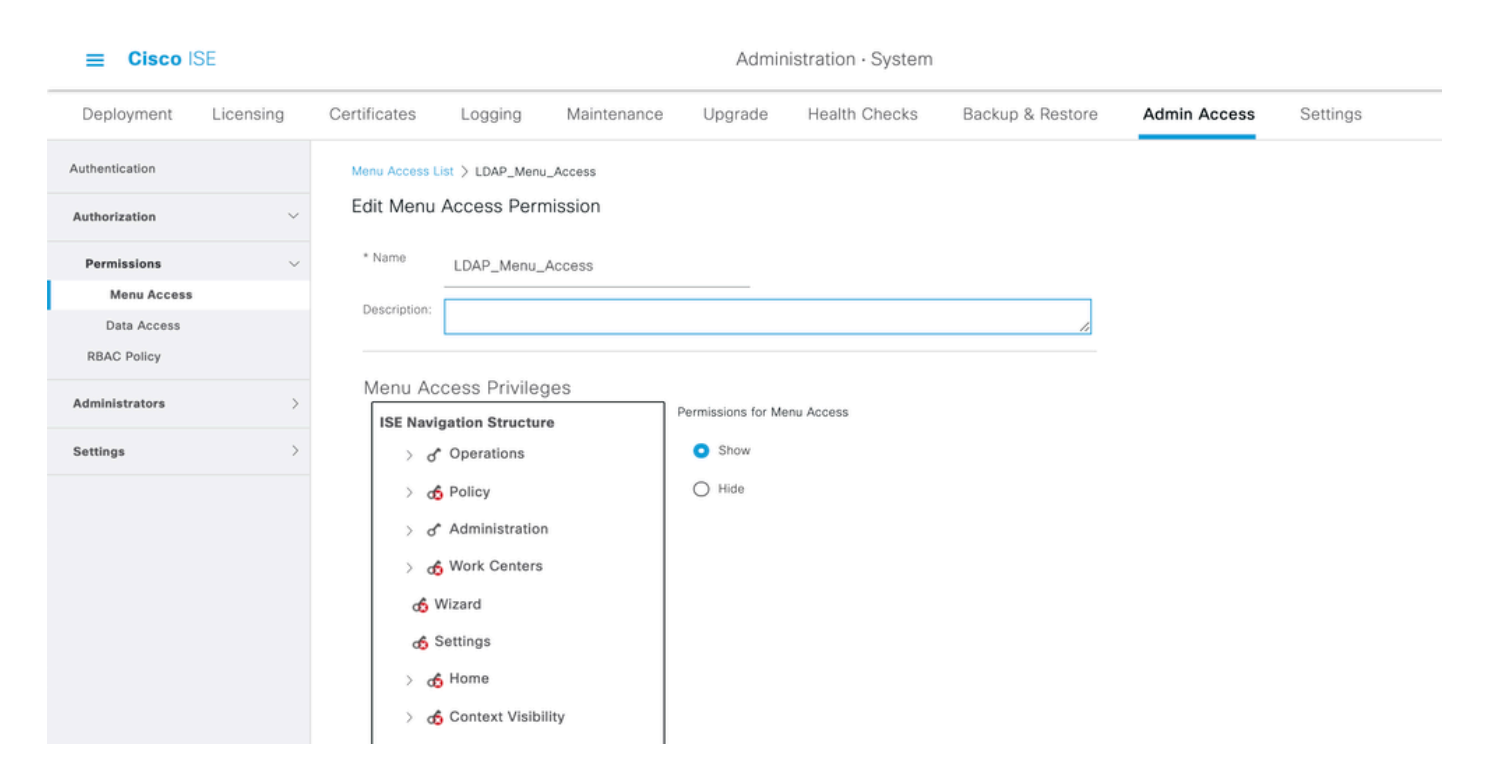

Rechten voor gegevenstoegang instellen

1. Ga naar ISE > Beheer > Systeem > autorisatie > Rechten > Toegang tot gegevens.

2. Definieer de gegevenstoegang voor de beheerder om volledige toegang of alleen-lezen toegang te hebben tot de identiteitsgroepen op de ISE GUI.

3. Klik op Opslaan.

| ≡ Cisco I      | SE        | Administration - System |                 |             |                                 |               |                  |              |          |
|----------------|-----------|-------------------------|-----------------|-------------|---------------------------------|---------------|------------------|--------------|----------|
| Deployment     | Licensing | Certificates            | Logging         | Maintenance | Upgrade                         | Health Checks | Backup & Restore | Admin Access | Settings |
| Authentication |           | Data Access Li          | st > LDAP_Data_ | Access      |                                 |               |                  |              |          |
| Authorization  | ~         | Edit Data A             | Access Perm     | ission      |                                 |               |                  |              |          |
| Permissions    | ~         | * Name                  | LDAP_Data_A     | ccess       |                                 |               |                  |              |          |
| Data Access    |           | Description             | I               |             |                                 |               | 11               |              |          |
| RBAC Policy    |           |                         |                 |             |                                 |               |                  |              |          |
| Administrators | >         | Data Acc                | ess Privileg    | es          | Permissions for Dat             | a Access      |                  |              |          |
| Settings       | >         | > ठ                     | Admin Groups    |             | <ul> <li>Full Access</li> </ul> |               |                  |              |          |
|                |           | > d                     | User Identity ( | Groups      | O Read Only A                   | ccess         |                  |              |          |
|                |           | > a                     | Endpoint Iden   | tity Groups | O No Access                     |               |                  |              |          |
|                |           | > d                     | Network Devic   | ce Groups   |                                 |               |                  |              |          |
|                |           |                         |                 |             |                                 |               |                  |              |          |
|                |           |                         |                 |             |                                 |               |                  |              |          |
|                |           |                         |                 |             |                                 |               |                  |              |          |

RBAC-toegangsrechten instellen voor de Admin-groep

- 1. Blader naar ISE > Administration > System > Admin Access > Authorisation > Policy.
- 2. Selecteer in het vervolgkeuzemenu Acties rechts de optie Nieuw beleid invoegen om een nieuw beleid toe te voegen.
- 3. Maak een nieuwe regel met de naam LDAP\_RBAC\_policy en wijs deze toe met de Admin Group die is gedefinieerd in de sectie Administratieve toegang inschakelen voor AD en wijs deze toegangsrechten toe voor menutoegang en gegevenstoegang.
- 4. Klik op Wijzigingen opslaan en bevestig als de opgeslagen wijzigingen in de rechterbenedenhoek van de GUI worden weergegeven.

|                |           | Administration - System                                                                                                    |                                                                                    |                                                             |                                           |                                                                                  |                                          |                                                      |
|----------------|-----------|----------------------------------------------------------------------------------------------------|------------------------------------------------------------------------------------|-------------------------------------------------------------|-------------------------------------------|----------------------------------------------------------------------------------|------------------------------------------|------------------------------------------------------|
| Deployment     | Licensing | Certificates Logging                                                                                                    | Maintenance Upgra                                                                  | ade Health Che                                              | cks Bac                                   | kup & Restore Admin                                                              | Access                                   | Settings                                             |
| Authentication |           | Create Role Based Access Control (                                                                                                    | policies by configuring rules based on                                             | Admin groups,Menu Access                                    | permissions (men                          | u items), Data Access permissions (ide                                           | ntity group data e                       | lements) and other condition                         |
| Authorization  | ~         | not allowed on a single policy. You on<br>evaluated. The subject's permission                                                                                                    | an copy the default policies shown be<br>s will be the aggregate of all permission | Now, then modify them as need on a from each applicable pol | eded. Note that sy<br>icy.Permit override | stem-created and default policies can<br>as Deny. (The policies are displayed in | not be updated, ar<br>alphabetical order | d default policies cannot be<br>of the policy name). |
| Permissions    | ~         | ✓ RBAC Policies                                                                                                    |                                                                                    |                                                             |                                           |                                                                                  |                                          |                                                      |
| Data Access    |           | Rule Name                                                                                                    | Admin Groups                                                                       |                                                             | Permissions                               | 3                                                                                |                                          |                                                      |
| RBAC Policy    |           | Customization Adm                                                                                                    | nin Policy If Customization                                                        | Admin +                                                     | then Cust                                 | omization Admin Menu +                                                           | Actions ~                                |                                                      |
| Administrators | >         | Elevated System A                                                                                                    | dmin Poli If Elevated Syste                                                        | em Admin +                                                  | then Syste                                | em Admin Menu Access +                                                           | Actions ~                                |                                                      |
| Settings       | >         | ERS Admin Policy                                                                                                    | If ERS Admin                                                                       | +                                                           | then Supe                                 | er Admin Data Access +                                                           | Actions ~                                |                                                      |
|                |           | ERS Operator Polic                                                                                                    | y If ERS Operator                                                                  | +                                                           | then Supe                                 | er Admin Data Access +                                                           | Actions ~                                |                                                      |
|                |           | ERS Trustsec Polic                                                                                                    | ERS Trustsec                                                                       | +                                                           | then Supe                                 | er Admin Data Access +                                                           | Actions ~                                |                                                      |
|                |           | Melpdesk Admin P                                                                                                    | licy If Helpdesk Adm                                                               | in +                                                        | then Help                                 | desk Admin Menu Access +                                                         | Actions ~                                |                                                      |
|                |           | Identity Admin Pol                                                                                                    | cy If Identity Admin                                                               | +                                                           | then Ident                                | tity Admin Menu Access +                                                         | Actions ~                                |                                                      |
|                |           | LDAP_RBAC_Rule                                                                                                    | If LDAP_User_G                                                                     | roup +                                                      | then LDAF                                 | P_Menu_Access and L ×                                                            | Actions ~                                |                                                      |
|                |           | MnT Admin Policy                                                                                                    | If MnT Admin                                                                       | +                                                           | then                                      | LDAP_Menu_Access                                                                 | <u> </u>                                 |                                                      |
|                |           | V Network Device Po                                                                                                    | licy If Network Devic                                                              | e Admin +                                                   | then                                      | LDAD Data Assess                                                                 | ~                                        |                                                      |
|                |           | Policy Admin Polic                                                                                                    | Policy Admin                                                                       | +                                                           | then                                      | LDAP_Data_ACCess                                                                 |                                          |                                                      |
|                |           | Second Second Se | If RBAC Admin                                                                      | +                                                           | then RBAC                                 | C Admin Menu Access +                                                            | Actions $\sim$                           |                                                      |

Opmerking: de super admin gebruiker kan het standaard systeem-gegenereerde RBAC beleid en de rechten niet wijzigen. Om dit te doen, moet u nieuwe RBAC-beleid maken met de nodige rechten op basis van uw behoeften, en dit beleid toewijzen aan een beheergroep.

Opmerking: alleen een admin-gebruiker uit de standaard Super Admin Group kan andere admin-gebruikers wijzigen of verwijderen. Zelfs een extern toegewezen gebruiker die deel uitmaakt van een Admin-groep die is gekloond met de rechten Menu en Data Access van de Super Admin-groep kan een beheerder niet wijzigen of verwijderen.

## Verifiëren

Gebruik deze sectie om te controleren of uw configuratie goed werkt.

Toegang tot ISE met AD Credentials API

Voltooi de volgende stappen om toegang te krijgen tot ISE met AD-referenties:

- 1. Open ISE GUI om in te loggen met de LDAP-gebruiker.
- 2. Selecteer LDAP\_Server in het vervolgkeuzemenu Identity Source.
- 3. Voer het UPN en het wachtwoord in uit de LDAP-database en log in.

|      | ahaha                             |           |
|------|-----------------------------------|-----------|
|      | CISCO                             |           |
|      | Identity Services Engine          |           |
|      | Intuitive network security        |           |
| 1111 | Username<br>admin2@anshsinh.local | 1 1       |
|      | Password                          |           |
|      | Identity Source                   |           |
|      | LDAP_Server ~                     |           |
|      | Login                             | Landa and |
|      | Ecolish   日本語                     |           |
|      | Problems logging in?              |           |

Controleer de login voor de beheerder logins in Auditrapporten. Blader naar ISE > Operations > Rapporten > Audit > Administrators Logins.

| ■ Cisco ISE              |                                                                             | Operatio                                                                                                    | ons · Reports |          | <b>A</b>                               | Evaluation Mode 64 Days Q 💮 🔂           |
|--------------------------|-----------------------------------------------------------------------------|----------------------------------------------------------------------------------------------------|---------------|----------|----------------------------------------|-----------------------------------------|
| Export Summary           | Administrator L                                                             | ogins o                                                                                                    |               |          | м                                      | iy Reports Export To 💛 Schedul          |
| My Reports >             | From 2020-10-10 00:00:00.0 To 2020-10-<br>Reports exported in last 7 days 0 | 10 10:58:13.0                                                                                                    |               |          |                                        |                                         |
| Reports $\checkmark$     |                                                                             |                                                                                                    |               |          |                                        |                                         |
| Audit ~                  |                                                                             |                                                                                                    |               |          |                                        | ∀ Filter      ✓                         |
| Adaptive Network Cont    | Logged At                                                                   | Administrator                                                                                                    | IP Address    | Server   | Event                                  | Event Details                           |
| Administrator Logins     |                                                                             |                                                                                                    |               |          |                                        |                                         |
| Change Configuration     | × <u>Today</u> ×                                                            | Administrator                                                                                                    |               | Server   |                                        |                                         |
| Cisco Support Diagnost   | 2020-10-10 10:57:41.217                                                     | admin                                                                                                    | 10.65.37.52   | ise30    | Administrator authentication succeeded | Administrator authentication successful |
| Data Purging Audit       | 2020-10-10 10:57:32.098                                                     | admin2@anshsinh.local                                                                                                    | 10.65.37.52   | ise30    | Administrator logged off               | User logged out                         |
| Endpoints Purge Activit  | 2020-10-10 10:56:47 668                                                     | admin2@anshsinh local                                                                                                    | 10 65 37 52   | ise30    | Administrator authentication succeeded | Administrator authentication successful |
| Internal Administrator S | 1010-10-10 10.00.07.000                                                     | Contraction of the Contraction of Contraction of Co | 10.00.07.02   | 1999 AND |                                        |                                         |

Om te bevestigen dat deze configuratie correct werkt, verifieert u de geverifieerde gebruikersnaam rechtsboven in de ISE GUI. Definieer een op maat gebaseerde toegang die beperkte toegang tot het menu heeft zoals hier wordt getoond:

| Cisco ISE                    | Q What page are you looking for?   |                                                   |
|------------------------------|------------------------------------|---------------------------------------------------|
| Operations                   | Operations Administration          |                                                   |
| Recent Pages Network Devices | RADIUS                             | Threat-Centric NAC Live Logs                      |
|                              | Live Sessions                      | Troubleshoot                                      |
|                              | TACACS                             | Diagnostic Tools<br>Download Logs<br>Debug Wizard |
|                              | Adaptive Network Control           | Reports                                           |
|                              | Policy List<br>Endpoint Assignment |                                                   |
|                              |                                    |                                                   |
|                              |                                    |                                                   |

## Problemen oplossen

Deze sectie bevat informatie die u kunt gebruiken om problemen met de configuratie te troubleshooten.

#### Algemene informatie

Om problemen op te lossen tijdens het RBAC-proces, moeten deze ISE-componenten worden ingeschakeld in het debuggen op de ISE-beheerknooppunt:

RBAC - Dit drukt het RBAC-gerelateerde bericht af wanneer we proberen in te loggen (ise-psc.log)

access-filter - Hiermee wordt de toegang tot resourcefilters afgedrukt (ise-psc.log)

runtime-AAA - Hiermee worden de logbestanden voor login en LDAP-interfaceberichten afgedrukt (prt-server.log)

#### Packet Capture Analysis

| Ť | Idap  |                                                    |                                                  | Bind Request and administrator. | f response usin | g LDAP for the                        |                                  | × +                |
|---|-------|----------------------------------------------------|--------------------------------------------------|---------------------------------|-----------------|---------------------------------------|----------------------------------|--------------------|
|   | 40.   | Time Source<br>579 2028-09-38 01:21:88.848523 18.1 | rce Destination<br>185, 32, 184 18, 127, 197, 18 | Protocol<br>8 I DAP             | Lenge-Dser-Name | within/Request(4)                     |                                  |                    |
|   | 1     | 1040 2028-09-30 01:21:13.346421 10.1               | 105.32.184 10.127.197.18                         | 8 LDAP                          | 140             | (bindRequest(1) "CN-Adminis           | strator, CN=Users, DC=anshsinh,  | OC-local" simple ) |
|   |       | 1841 2028-09-30 01:21:13.348424 18.1               | 127.197.180 10.186.32.184                        | LDAP                            | 88              | bindResponse(1) success               |                                  | J.                 |
|   |       | 1043 2028-09-30 01:21:13.348757 10.1               | 105.32.184 10.127.197.18                         | 8 LDAP                          | 191             | searchRequest(2) "dc=anshs            | sinh,dc=local" wholeSubtree      |                    |
|   |       | 1044 2028-09-30 01:21:13.349581 10.1               | 127.197.180 10.106.32.184                        | LDAP                            | 475             | <pre>searchResEntry(2) "CN=adm)</pre> | in2,ON=Users,DC=anshsinh,DC=1    | ocal"   searchResR |
|   |       | 1048 2028-09-30 01:21:13.351026 10.1               | 105.32.184 10.127.197.18                         | 8 LDAP                          | 127             | bindRequest(1) "ON=admin2,            | ,CN=Users,DC=anshsinh,DC=loca    | l" simple          |
|   |       | 1049 2028-09-30 01:21:13.352089 10.1               | 127.197.180 10.106.32.184                        | LDAP                            | 88              | bindResponse(1) success               |                                  |                    |
|   |       | 15320 2028-09-30 01:21:40.058100 10.1              | 106.32.184 10.127.197.18                         | 8 LDAP                          | 191             | searchRequest(3) "dc=anshs            | sinh,dc=local" wholeSubtree      | 1                  |
|   |       | 15325 2028-09-30 01:21:40.059845 10.1              | 127.197.180 10.106.32.184                        | LDAP                            | 475             | (searchResEntry(3) "CN-admi           | in2,CN=Users,DC=anshsinh,BC=1    | ocal"   searchResR |
|   |       | 15330 2028-09-30 01:21:40.069756 10.1              | 105.32.184 10.127.197.18                         | e LDAP                          | 127             | bindRequest(2) "ON=admin2,            | , CN=Users, DC=anshsinh, DC=loca | l" simple          |
|   |       | 15337 2028-09-30 01:21:40.071204 10 3              | 107 107 193 10 106 20 194                        | LDAD                            | 88              | bindResponse(2) success               |                                  |                    |
|   |       | Sea                                                | arch request and re                              | esponse Entry for t             | the             |                                       |                                  |                    |
|   | Frane | 1843: 191 bytes on wire (1528 bits) USE            | ername to the map                                | ped LDAP group.                 | Bind s          | uccess for the userna                 | ame search                       |                    |

### Analyse van logboeken

Controleer de prt-server.log

PAPAuthenticator, 2020-10-10 08:54:00, 621, DEBUG, 0x7f852bee3700, cntx=0002480105, sesn=ise30/389444264/3178

IdentitySequence,2020-10-10 08:54:00,627,DEBUG,0x7f852c4e9700,cntx=0002480105,sesn=ise30/389444264/3178

LDAPIDStore, 2020-10-10 08:54:00, 628, DEBUG, 0x7f852c4e9700, cntx=0002480105, sesn=ise30/389444264/3178, CPMS

Server, 2020-10-10 08:54:00,634, DEBUG, 0x7f85293b8700, cntx=0002480105, sesn=ise30/389444264/3178, CPMSessio

Connection, 2020-10-10 08:54:00, 634, DEBUG, 0x7f85293b8700, LdapConnectionContext::sendSearchRequest(id = 1

Server, 2020-10-10 08:54:00, 635, DEBUG, 0x7f85293b8700, cntx=0002480105, sesn=ise30/389444264/3178, CPMSessio

Server,2020-10-10 08:54:00,635,DEBUG,0x7f85293b8700,cntx=0002480105,sesn=ise30/389444264/3178,CPMSessio

Server, 2020-10-10 08:54:00, 636, DEBUG, 0x7f85293b8700, cntx=0002480105, sesn=ise30/389444264/3178, CPMSessio

Server, 2020-10-10 08:54:00,636, DEBUG, 0x7f85293b8700, cntx=0002480105, sesn=ise30/389444264/3178, CPMSessio

Connection,2020-10-10 08:54:00,636,DEBUG,0x7f85293b8700,LdapConnectionContext::sendBindRequest(id = 122 Server,2020-10-10 08:54:00,640,DEBUG,0x7f85293b8700,cntx=0002480105,sesn=ise30/389444264/3178,CPMSessio

LDAPIDStore, 2020-10-10 08:54:00, 641, DEBUG, 0x7f852c6eb700, cntx=0002480105, sesn=ise30/389444264/3178, CPMS

#### Controleer het bestand ise-psc.log

Van deze logbestanden kunt u het RBAC-beleid controleren dat wordt gebruikt voor de admin2gebruiker wanneer wordt geprobeerd om toegang te krijgen tot de netwerkapparaatbron.

2020-10-10 08:54:24,474 DEBUG [admin-http-pool51][] com.cisco.cpm.rbacfilter.AccessUtil -:admin2@anshs 2020-10-10 08:54:24,524 INFO [admin-http-pool51][] cpm.admin.ac.actions.NetworkDevicesLPInputAction -2020-10-10 08:54:24,524 DEBUG [admin-http-pool51][] cisco.ise.rbac.authorization.RBACAuthorization -:a

| 2020-10-10 | 08:54:24,526 | DEBUG | [admin-http-pool51][] | <pre>ise.rbac.evaluator.impl.DataPermissionEvaluatorImp</pre> |
|------------|--------------|-------|-----------------------|---------------------------------------------------------------|
| 2020-10-10 | 08:54:24,526 | DEBUG | [admin-http-pool51][] | <pre>ise.rbac.evaluator.impl.DataPermissionEvaluatorImp</pre> |
| 2020-10-10 | 08:54:24,528 | DEBUG | [admin-http-pool51][] | cisco.ise.rbac.authorization.RBACAuthorization -:a            |
| 2020-10-10 | 08:54:24,528 | INFO  | [admin-http-pool51][] | <pre>cpm.admin.ac.actions.NetworkDevicesLPInputAction -</pre> |
| 2020-10-10 | 08:54:24,534 | INFO  | [admin-http-pool51][] | cisco.cpm.admin.license.TrustSecLicensingUIFilter             |
| 2020-10-10 | 08:54:24,593 | DEBUG | [admin-http-pool51][] | cisco.ise.rbac.authorization.RBACAuthorization -:a            |
| 2020-10-10 | 08:54:24,595 | DEBUG | [admin-http-pool51][] | <pre>ise.rbac.evaluator.impl.DataPermissionEvaluatorImp</pre> |
| 2020-10-10 | 08:54:24,597 | DEBUG | [admin-http-pool51][] | <pre>ise.rbac.evaluator.impl.DataPermissionEvaluatorImp</pre> |
| 2020-10-10 | 08:54:24,604 | INFO  | [admin-http-pool51][] | cisco.cpm.admin.license.TrustSecLicensingUIFilter             |

#### Over deze vertaling

Cisco heeft dit document vertaald via een combinatie van machine- en menselijke technologie om onze gebruikers wereldwijd ondersteuningscontent te bieden in hun eigen taal. Houd er rekening mee dat zelfs de beste machinevertaling niet net zo nauwkeurig is als die van een professionele vertaler. Cisco Systems, Inc. is niet aansprakelijk voor de nauwkeurigheid van deze vertalingen en raadt aan altijd het oorspronkelijke Engelstalige document (link) te raadplegen.